هيئة الزكاة والضريبة والجمارك Zakat, Tax and Customs Authority

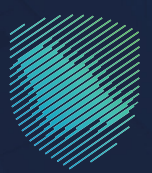

## دليل المستخدم <mark>طلب استخدام طريقة الخصم النسبي</mark> ل<mark>ضريبة المدخلات</mark>

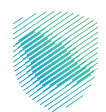

يوضح هـذا الدليـل آليـة التقديـم فـي حـال اسـتخدام الطريقـة الافتراضيـة لاحتسـاب قيمـة ضريبـة المدخـلات التـي تنسب للتوريـدات الخاضعـة للضريبـة، والمعفـاة مـن الضريبـة لأغراض تحديـد نسبة ضريبـة المدخـلات التـي يمكـن خصمهـا

وقد لا تكون هذه الطريقة هـي الأكثر دقة فـي بعـض الحـالات، وذلـك لأنهـا قد تعطـي تمثيـلاً غيـر دقيـق لضريبـة المدخـلات التـي تنسـب للتوريـدات الخاضعـة لضريبـة القيمـة المضافـة، وبالتالـي فـإن اسـتخدام هـذه الخدمـة لتقديـم طلـب الحصـول علـى موافقـة لاسـتخدام طريقـة لاحتسـاب الخصـم النسـبي غيـر الطريقـة الافتراضيـة

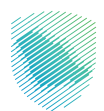

## كيف يمكن الاستفادة من الخدمة؟

- 1. زيارة الموقع الإلكتروني لهيئة الزكاة والضريبة والجمارك عبر الرابط التالي: https://zatca.gov.sa/
  - 2. ادخل على قائمة الخدمات الإلكترونية

| کر کر کر کر کر کر کر کر کر کر کر کر کر ک                                                                         | ଦ ¢% 🛛                                          | دار الخربية والحرينية والخربية والخربية والحرينية والحرينية<br>Zakat, Tax and Customs Authority |
|----------------------------------------------------------------------------------------------------|-------------------------------------------------|-------------------------------------------------------------------------------------------------|
| التواص الإعلامي - مركز المعرفة - التصل بنا<br>————————————————————————————————————                               | الفوترة الإلكترونية التعريفة الجمركية المتكاملة | تطبيق عن الهيئة • الخدمات البلكترونية • النظمة واللوائح •                                       |
|                                                                                                    |                                                 |                                                                                                 |
| ي ميلة برغاة والتيرية والجمارت<br>بالمنابع بعد (معار معلم)<br>الدابيل البرشادي، الميسط<br>لإيريقاف الرقم المميرز |                                                 | اطلّع على الدليل المبسط<br>ل <b>إيقاف الرقم المميز</b><br>صلاحظ هنا                             |
|                                                                                                    |                                                 |                                                                                                 |
|                                                                                                    |                                                 | الخدمات الإلكترونية                                                                             |
|                                                                                                    |                                                 | الأكثر إستخداماً                                                                                |

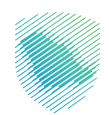

| التواصل الإعلامي ب مردار المعرفة ب الصل بنا                                                                                                    | <ul> <li>الفوترة الإلكترونية التعريفة الجمركية المتكاملة</li> </ul> | الهيئة > الخدمات الإلكترونية > الأنظمة واللوائح > | میثة الز کاة والخریبة والجمارك<br>Zakat, Tax and Customs Authority |  |
|----------------------------------------------------------------------------------------------------|---------------------------------------------------------------------|---------------------------------------------------|--------------------------------------------------------------------|--|
| z + *                                                                                                    |                                                                     | والخريبية والجمرخية                               | ارتيسية < الخدمات الإنكترونية < الخدمات الزخوية و                  |  |
| المناو (٢) 🔳                                                                                                    |                                                                     |                                                   |                                                                    |  |
|                                                                                                    | يسية للبوابة                                                        | الخدمات الرث                                      |                                                                    |  |
| )) 式<br>Naka Malaka Marina Malaka Malaka Marina Malaka Malaka Malaka Malaka Malaka Malaka Malaka Malaka Malaka Malaka M                                                                                    | الخدمات الخريبية                                                    | لت الزخوية الذدمات الجمرخية                       | ــــــــــــــــــــــــــــــــــــ                               |  |
| 👘 خريبة التحرفات العقارية                                                                                                    | ريبة السلع الانتقالية                                               | ضريبة الدخل على المنشأت الأجنبية                  | فريبة القيمة المخافة                                               |  |
|                                                                                                    | وف تتعامل معه                                                       | النشاط الذي سر                                    |                                                                    |  |
| ب قرار تفسیری (۱) (باغاء التسجیل (۱)                                                                                                    | طلب الشهادة (1) تقديم الاعتراضات (2) طا                             | تقديم الإقرار (4) الدفع والاسترداد (4)            | الاكثر استخدام (5) التسجيل (4)                                     |  |
| (2                                                                                                    | الكل (3                                                             | ديم بلاغ (1)                                      | <u>a</u>                                                           |  |
|                                                                                                    | ن المتاحة                                                           | الخدمات                                           |                                                                    |  |
| Q                                                                                                    |                                                                     | ث في الخدمات                                      | ¢ ترتيب حسب البدر                                                  |  |
|                                                                                                    |                                                                     |                                                   |                                                                    |  |
| طلب استخدام دوریقه الخصر<br>است السوبی اوریة المحتات<br>المرابع المرابع المرابع المرابع<br>المرابع المرابع المرابع المرابع المرابع المرابع المرابع المرابع المرابع المرابع المرابع المرابع المرابع المرابع |                                                                     |                                                   |                                                                    |  |
| الدجول الخدمة<br>ومقد الخدمة                                                                                                    | طلب تغيير فترة تقديم الإقرارات                                      | تعديل إقرار ضريبة القيمة<br>المضافة               | تقديم إقرار ضريبة القيمة<br>المضافة                                |  |
| ائىد تىدۇق                                                                                                    | فحة الحالية، يرجى ملء المعلومات المطلوبة.                           | لأي استفسار أو ملاحظات حول الخدمات أو الصّ        | التعليقات والاقتراحات                                              |  |
| ر المجموم محتوى المفحة من امل 1777 مغلبركة                                                                                                    | 778 من الزوار                                                       | للمفحة؟ العم لا                                   | هل استفدت من المعلومات المقدمة فتي هذه اا                          |  |

اختيار خانة طلب استخدام طريقة الخصم النسبي لضريبة المدخلات

4. سجل الدخول بالرقم المميز أو البريد الإلكتروني وكلمة المرور« للشركات و المؤسسات »، أو عن طريق منصة النفاذ الوطني الموحد« للأفراد »

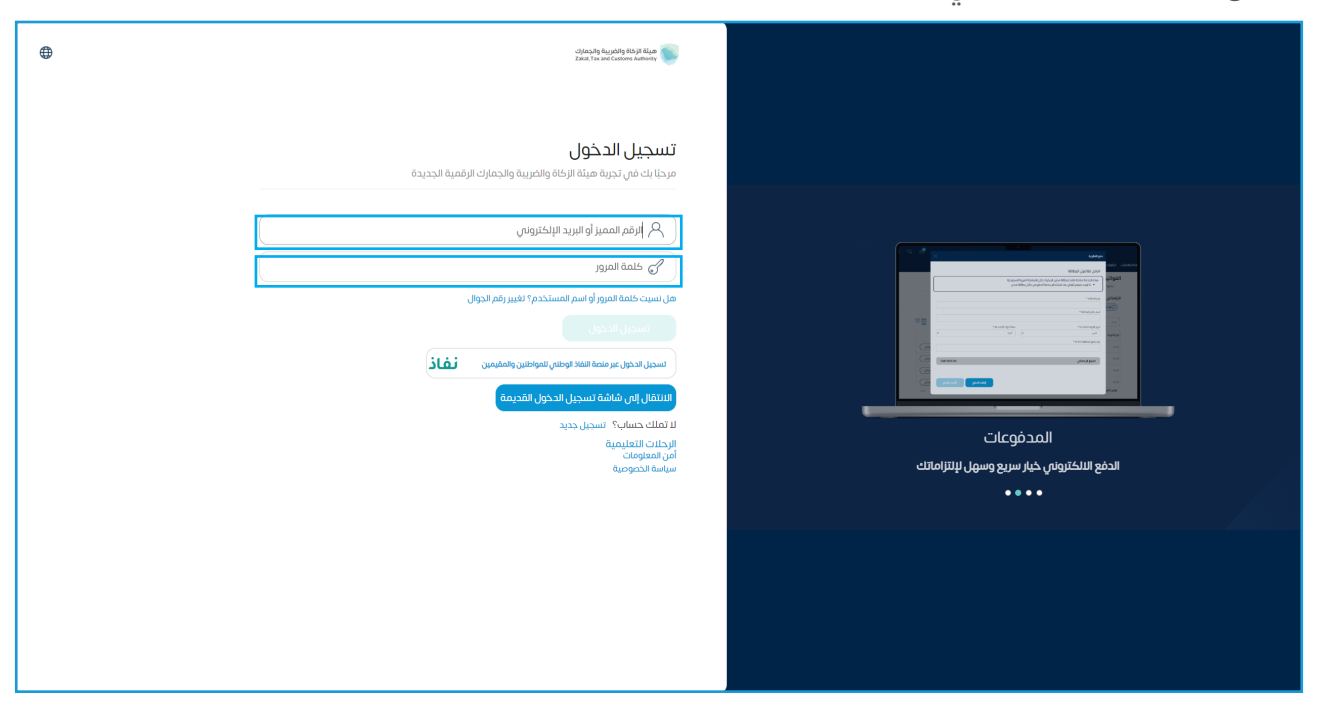

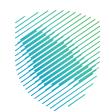

- العالم المعالم الم المعالم المعالم المعالم المعالم المعالم المعالم المعالم المعالم المعالم المعالم المعالم المعالم المعالم المعالم المعالم المعالم المعالم المعالم المعالم المعالم المعالم المعالم المعالم المعالم المعالم المعالم المعالم المعالم المعالم المعالم المعالم المعالم المعالم المعالم المعالم المعالم المعالم الم المعالم المعالم المعالم المعالم المعالم المعالم المعالم المعالم المعالم المعالم المعالم المعالم المعالم المعالم المعالم المعالم المعالم المعالم المعالم المعالم المعالم المعالم المعالم المعالم المعالم المعالم المعالم المعالم المعالم ال
- 5. قم بإدخال رمز التحقق المرسل من خلال الرسائل النصية على الجوال

الذهاب إلى خانة ادارة الزكاة والضرائب بالشريط العلوبي

| ַ   🙁 مشاري العلي | \$\$<br>\$ |                                                      |                          | الرحلات التعليمية الفوترة الإلكترونية   | خطة تقسيط الإعتراضات والمراجعات | بواثير الغير مدفوعة استرداد المدفوعات   | نقل إلى الشاشة القديمة<br>إدارة الزكاة والضرائب الإقرارات كشف الحساب الا | از 166 والغريبة والجمارك انت<br>Zakar, Tax and Customs Au<br>البيانات الالتزامات |
|-------------------|------------|------------------------------------------------------|--------------------------|-----------------------------------------|---------------------------------|-----------------------------------------|--------------------------------------------------------------------------|----------------------------------------------------------------------------------|
|                   |            |                                                      |                          |                                         |                                 |                                         | الإقرارات                                                                |                                                                                  |
|                   | <b>(a)</b> |                                                      | <mark>2</mark><br>متأخرة | 9                                       | <b>0</b><br>لم يتم تقديمه       |                                         | <b>4</b><br>تم تقدیمه                                                    |                                                                                  |
| 1                 | :          |                                                      |                          | الوصول السريع                           | <                               |                                         | الفواتير الغير مدفوعة                                                    |                                                                                  |
|                   | 0          | 🛐<br>خدمة فوض                                        | ©                        | 🛆<br>حالة الرقم المميز                  |                                 |                                         | 3 مجموع                                                                  |                                                                                  |
|                   | 0          | الآ]<br>إقرارت الزكاة وفريية الدخل                   | ©                        | 2).<br>إلغاء التسجيل                    |                                 | کی<br>2<br>قیر مدفوعة                   | کی<br>الب                                                                |                                                                                  |
|                   | <          |                                                      |                          |                                         |                                 |                                         | آخر العمليات                                                             |                                                                                  |
|                   |            | وي الريل 2009 📋                                      |                          | ا دو مورد مردومه                        | فير مدفوعة                      | 2019-Juji-30 💮                          | <u>ດີເງດ່າມ</u> 2022 ຈູແລ-31 🗎                                           |                                                                                  |
|                   |            | <mark>4,504,000.00 رس</mark><br>ضربية القيمة المضافة |                          | 1,125,000.00 رس<br>ضريبة القيمة المضافة |                                 | 7,392,356.57 رس<br>ضربية القيمة المضافة | 12,997,572.67 رس<br>ضربية القيمة المخافة                                 |                                                                                  |

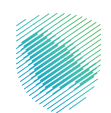

7. الذهاب إلى خدمات ضريبة القيمة المضافة

| 🔁 🖓 🕄 🅲 سعد بن عنیم 🕂 |                                                      |                                                                         | مينة الرغاة والغربية والجمارك انتقل إلى الشاشة القديمة<br>Zour, Trave of Contens Autority |
|-----------------------|------------------------------------------------------|-------------------------------------------------------------------------|-------------------------------------------------------------------------------------------|
|                       | الرحلات التعليمية الفوترة الإلكترونية                | الفواتير الغير مدفوعة استرداد المدفوعات خطة تقسيط الإعتراضات والمراجعات | لوحة البيانات الالتزامات إ <b>دارة الزكاة والضرائب</b> الإقرارات كشف الحساب               |
|                       |                                                      | إدارة الزكاة والضرائب                                                   |                                                                                           |
|                       |                                                      |                                                                         |                                                                                           |
|                       | تي<br>خدمات ضريبة القيمة المضافة                     | کردمات الزعاق وضریبة الدخل<br>خدمات الزعاق وضریبة الدخل                 |                                                                                           |
|                       | چچ<br>الأشخاص المؤملين لاسترداد حربية القيمة المضافة | يى<br>خدمات ئىرىيە السانغ الالتقالية                                    |                                                                                           |
|                       |                                                      | خدمات أخرى                                                              |                                                                                           |
|                       | 🖉 الإفصاح عن العقود                                  | 🖉 خدمة فوض                                                              |                                                                                           |
|                       | الله عليه تسوية                                      | الإقرار الانتقاص للخربية الانتقائية 炎                                   |                                                                                           |
|                       | 🖉 إدارة بيانات الحساب البلكى                         | الإطلاع على تفاحيل الشهادة 🖉                                            |                                                                                           |
|                       |                                                      | 🖉 خدمات التحقيل                                                         |                                                                                           |

الذهاب إلى خانة طلب استخدام طريقة الخصم النسبي لضريبة المدخلات

| ₿ | ?   🙁 سعد بن غنیم | ţ | ş<br>Q | e |     |                  |                      |                       |           |                   |                          |                     |           | انتقل إلى الشاشة القديمة | ة والجمارك<br>Zakat, Tak ar | هيئة الزكاة والضرير<br>d Custems Authority |
|---|-------------------|---|--------|---|-----|------------------|----------------------|-----------------------|-----------|-------------------|--------------------------|---------------------|-----------|--------------------------|-----------------------------|--------------------------------------------|
|   |                   |   |        |   | نية | الفوترة الإلكترو | الرحلات التعليمية    | الإعتراضات والمراجعات | خطة تقسيط | استرداد المدفوغات | الفواتير الغير مدفوعة    | كشف الحساب          | الإقرارات | إدارة الزكاة والضرائب    | الالتزامات                  | لوحة البيانات                              |
|   |                   |   |        |   |     |                  |                      |                       |           | المضافة           | > خدمات ضريبة القيمة     | رة الزكاة والضرائب  | ļci       |                          |                             |                                            |
|   |                   |   |        |   |     |                  |                      |                       |           | غافة              | بة القيمة الم            | < سوع<br>تدمات ضريا | ż         |                          |                             |                                            |
|   |                   |   |        |   |     |                  | الزيارة الميدانية    | ۇ خالات               |           | بل ضريبة الـ      | )/ تعدیل تفاصیل تسجی     | ۇ، عرض              |           |                          |                             |                                            |
|   |                   |   |        |   |     | غريبة القيمة     | إعادة طباعة شهادة ه  | اللب 🕭                |           | لقيمة الم         | ف التسجيل في ضريبة ا     | ھ ایقا              |           |                          |                             |                                            |
|   |                   |   |        |   | <   | صم النسبي لـ     | استخدام طريقة الخ    | ھِ طلب                |           | مة المضافة        | ب تأجيل دفع ضريبة القيب  | أه طلب              |           |                          |                             |                                            |
|   |                   |   |        |   |     | یل مجموعة        | تسجيل / إلغاء تسج    | الله طلب              |           |                   | ب قرار تفسيرى            | أه طلب              |           |                          |                             |                                            |
|   |                   |   |        |   |     | سجيل في ض        | تعديل تاريخ نفاذ الت | ھِ طلب                |           | ات ضريبة ال       | ب تغيير فترة تقديم إقرار | ۇ طلى               |           |                          |                             |                                            |
|   |                   |   |        |   | <   | ية المضافة عل    | جيل في ضريبة القيم   | هِ التسر              | <         |                   | ب دعم المكلفين           | الله 🕭              |           |                          |                             |                                            |

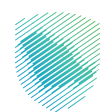

9. الذهاب إلى خانة طلب جديد

| 🗐   ⊗ سعد بن غنیم 🕂 | <b>韓 Q</b>         | 2 <sup>89</sup> |                       |                |                       |                       |                    | مة         | انتقل إلى الشاشة القدير | ية والجمارك<br>Zakat,Tax ani | هيئة الزكاة والخرب<br>Customs Authority |
|---------------------|--------------------|-----------------|-----------------------|----------------|-----------------------|-----------------------|--------------------|------------|-------------------------|------------------------------|-----------------------------------------|
| ونية                | ية الفوترة الإلكتر | الرحلات التعليم | الإعتراضات والمراجعات | خطة تقسيط      | استرداد المدفوعات     | الفواتير الغير مدفوعة | كشف الحساب         | الإقرارات  | إدارة الزكاة والضرائب   | الالتزامات                   | لوحة البيانات                           |
|                     |                    |                 | <                     | ضريبة المدخلات | طريقة الخصم النسبي لا | قيمة المضافة          | يبةخدمات ضريبة الا | إدارة الضر |                         |                              |                                         |
|                     |                    |                 |                       |                |                       |                       | ودة                | د >        |                         |                              |                                         |
|                     | 8                  |                 |                       |                |                       | ريبة المدخلات         | نة خصم ضر          | طرية       |                         |                              |                                         |
|                     | ΙφΥ                | £ (Q            |                       |                |                       |                       |                    | البحث      |                         |                              |                                         |
|                     | [                  |                 |                       |                |                       |                       | طلب جديد           | ÷          |                         |                              |                                         |
|                     |                    |                 |                       |                |                       |                       |                    |            |                         |                              |                                         |
|                     |                    |                 |                       |                |                       |                       |                    |            |                         |                              |                                         |
|                     |                    |                 |                       |                |                       |                       |                    |            |                         |                              |                                         |
|                     |                    |                 |                       |                |                       |                       |                    |            |                         |                              |                                         |

10. قراءة التعليمات ثم الموافقة على الشروط والضغط على تغيير طريقة الخصم النسبي

| 😤 چې څې 🕄 🔇 سعد بن غنيم 🕂             |                                                                                                    | ميئة الزكاة والغربية والجمارك<br>Zakai, Tax and Cuttoms Authority     |
|---------------------------------------|----------------------------------------------------------------------------------------------------|-----------------------------------------------------------------------|
| الرحلات التعليمية الفوترة الإلكترونية | الحساب الفوائير الغير مدفوعة استرداد المدفوعات خطة تقسيط الإعتراضات والمراجعات                                                                                                    | لوحة البيانات الالتزامات إدارة الزكاة والضرائب الإقرارات كشف          |
|                                       | غريبة القيمة المضافة > تغيير طريقة الخصم النسبي لضريبة المدخلات >                                                                                                    | إدارة الضريبة.خدمات ذ                                                 |
| •••••                                 | ×                                                                                                    | < عودة<br>طريقة د<br>أخمل انتفاصل                                     |
|                                       | 1. يرجى تعبئة المعاومات المطلوبة اخل خطوة لا يمكن تقديم الطلب بنجاح حتى يتم الانتواء من جميع الحقول<br>الإنزائيية. 2. يرجى الملتحفة إن الهيئة تحلقظ بخافة الحقوق الخاصة بالتأخد من النسب الواردة بطليخم خما أن الهيئة تدويا الحق<br>من الرائعة مر يتوع عربية أخرى والفتون تن سينم تنابع تمت خطيرة فيها والردوع عليفه بقائر المعزية اذات الهيئة<br>إن الخطيفة على والمنت عنها انتخص بدقة السنحدام المنتحر فتصاف العام. 3. يرجى المالية على أن الهيئة تحليفا بالمالية المالية المالية المالية المالية المالية التي المالية الحول<br>إن الخطيفة على والمنتخب عنها انتخص بدقة السنحدام المنتحر المالية من المالية المالية والدوم عليفه بقائر المالية الاتي المالية المالية المالي<br>ال | تاریخ استخدام<br>ایج استحدام<br>من                                    |
| شراء الخامع للحريبة<br>(              | آوافق على هذه التعليمات والشوط والانتقال الى الدخلوة التائية<br>أوافق على هذه التعليمات والشوط والانتقال الى الدخلوة التائية                                                                                                    | طريقة خصم ض<br>وخيل المشتريات الد<br>التوريدات الد                    |
| ييون الخامع للمريبة<br>مفاة (٢)       | من الضريبة<br>%                                                                                                    | الوغيل لمشتريات ا<br>المشتريات المعضاد                                |
| بین اشاره اندامج للمربیه<br>رویه (۲)  | صم خريبة المدخلات للقتسام خريبة المدخلات غير المخصصة<br>المثنية: الدائمة الفريبة<br>اللضريبة (0.0 والمشاريات الم                                                                                                    | الطريقة المقترحة لخ<br>وخيل للمشتريات الخاصفة لا<br>التوريدات الخاصعة |

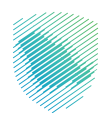

11. تعبئة كامل التفاصيل ( التاريخ, إضافة النسب, إضافة وكيل المشتريات, ذكر الاسباب وشرح طريقة حساب الخصم) ثم الضغط على متابعة

| ال ال ال ال ال ال ال ال ال ال ال ال ال ا                                                                       | مما الريم المربية المعانية .<br>المحمد المستحد الما المقاد                                                                                                    |
|----------------------------------------------------------------------------------------------------|----------------------------------------------------------------------------------------------------|
|                                                                                                    | لوحة ليهافت الانتزامات إذرارة الزكاة والغرائب الباغرارات خطناه الحساب المواتير الغير مدفوعة استرداد المدفوعات خطة للسبيط الإعتراضات والمراجعات الرحانات التعليمية الموترة الإنكترونية |
|                                                                                                    | إدارة الضريبة لاسمان المراقة » - القبير طريقة الأخص السبان اختريت >                                                                                                    |
| •••••                                                                                                    | êsge >                                                                                                    |
|                                                                                                    | ظريمه حصم مريبه المحجلات<br>ادمل التفاصيا دانه                                                                                                    |
|                                                                                                    | تاريخ استخدام طريقة الخصم النسبان اخربية المحذلات                                                                                                    |
|                                                                                                    |                                                                                                    |
|                                                                                                    | طريقة خصم ضريبة المدخلات المستخدمة حالياً للحديد ضريبة المدخلات المستخدمة حالياً للحديد ضريبة المدخلات الغير مخصصة                                                                    |
|                                                                                                    | وكل المشزرات الخاصة الغربية                                                                                                    |
| taipini persa tejuni jui manan danam<br>(7) Misaal ciginlanig                                                  |                                                                                                    |
|                                                                                                    | ەت<br>قارغان ئامىلىۋىتا قامىما تارىخى قارىما قارىلىغ                                                                                                    |
| ۵٬۵۵۵ (۲۵۵۵ مربع) مربع (۲۵۵۵ مربع)<br>(۲۵ (۲۵ (۲۵ مربع)) (۲۵ (۲۵ مربع))                                        | المشتريات المعفاة من الضربية                                                                                                    |
|                                                                                                    | %<br>الطريقة المقارحة لخصم ضريبة المدخلات لاقتسام ضريبة المدخلات لاقتسام ضريبة المدخلات غير المخصصة                                                                                   |
|                                                                                                    | وكيل الممأنوك الخاضعة الغربية الماضية                                                                                                    |
| hupshi polisi di uku ku ku ku ku ku ku ku ku ku ku ku ku                                                       | 20.00                                                                                                    |
|                                                                                                    | 70<br>Alexali chungil Alexani chuinni, Lisat                                                                                                    |
| http:// المسمعة المطلومة المسلومة (٢) والمسلومة المسلومة المسلومة المسلومة المسلومة المسلومة (٢) والمسلومة الم | 80.00                                                                                                    |
|                                                                                                    | <u> </u>                                                                                                    |
|                                                                                                    | الرجاء ذكر أسباب وشرح طريقة حساب الخصم الاسباق المقترحة                                                                                                    |
|                                                                                                    | ښر چې منځله پې لنځام پې پې پې د<br>مرک م د بخله کې از بې مې پې د بې مې پې د بې مې پې د بې مې پې د بې مې پې د بې م                                                                     |
|                                                                                                    |                                                                                                    |
| encoo                                                                                                    |                                                                                                    |
|                                                                                                    | دلمة كمسودة متابعة                                                                                                    |
| المنطات                                                                                                    |                                                                                                    |

12. إضافة المرفقات المطلوبة ثم المتابعة

| 🕾 🖓 🕼 [   🛇 سعد بن غنیم 🕂 |                             |                                   |                                |                                                    |                                                                   |            | ā         | انتقل إلى الشاشة القديم | ريبة والجمارك<br>Zakat, Tax and i | مینة الز کاة والض<br>Customs Authority |
|---------------------------|-----------------------------|-----------------------------------|--------------------------------|----------------------------------------------------|-------------------------------------------------------------------|------------|-----------|-------------------------|-----------------------------------|----------------------------------------|
|                           | تعليمية الفوترة الإلكترونية | الإعتراضات والمراجعات الرحلات الآ | خطة تقسيط                      | استرداد المدفوعات                                  | الفواتير الغير مدفوعة                                             | كشف الحساب | الإقرارات | إدارة الزكاة والضرائب   | الالتزامات                        | لوحة البيانات                          |
|                           |                             | النسبي لضريبة المدخلات >          | ييير طريقة الخصم               | قيمة المضافة   >   تغ                              | ة الضريبة خدمات ضريبة ال                                          | إدار       |           |                         |                                   |                                        |
|                           | • • • 👄                     |                                   |                                |                                                    | عودة                                                              | >          |           |                         |                                   |                                        |
|                           |                             | مقترحة إلزامى                     | تطبيق الطريقة الد              | رفقات لإثبات إمكانية                               | <b>مر فقات</b><br>س ملاحظة أن تقديم الم                           | דול<br>אר  |           |                         |                                   |                                        |
|                           | عدد المرفقات<br>1           | الأرافة المنفقات                  | A                              |                                                    | المرفق                                                            | اسم        |           |                         |                                   |                                        |
|                           |                             | ן שישי האלמיום                    |                                |                                                    |                                                                   |            |           |                         |                                   |                                        |
|                           |                             |                                   |                                |                                                    | 🤶 اضف نوع المرفق                                                  | Ð          |           |                         |                                   |                                        |
|                           |                             | ميغا بايت.                        | م الملف المضغوط عن 5<br>كللا } | ماسح الفوئي بحيث يقل حج<br>, XLSX, DOC, DOCX, PDF, | َنَى) الحذير ، يجب فبط إعدادات ال<br>(اختر فقط ملفًا بامتداد JPG) |            |           |                         |                                   |                                        |
|                           |                             |                                   | متابعة                         |                                                    | حفظ كمسودة                                                        |            |           |                         |                                   |                                        |
|                           |                             |                                   |                                |                                                    |                                                                   |            |           |                         |                                   |                                        |
|                           |                             |                                   |                                |                                                    |                                                                   |            |           |                         |                                   |                                        |
|                           |                             |                                   |                                |                                                    |                                                                   |            |           |                         |                                   |                                        |

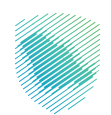

13. إضافة المرفقات (اختياري ) ثم المتابعة

| 🕾 💭 ۞ 🕄   🛇 سعدين غنيم 🚽 | ستام الإحماد<br>معمد المعاد القديمة                                                                                                    | هيلة الزكاة والض<br>Sustems Authority |
|--------------------------|----------------------------------------------------------------------------------------------------|---------------------------------------|
|                          | الالتزامات إدارة الركاة والضرائب البقرارات كشف الحساب الفواتير الغير مدفوعة استرداد المدفوعات خطة تقسيط الإعتراضات والمراجعات الرحلات التعليمية الفوترة الإلكترونية | لوحة البيانات                         |
|                          | إدارة الضريبة: حدمات ضريبة القيمة المضافة                                                                                                    |                                       |
|                          | l apes                                                                                                    |                                       |
|                          | المرفقات (اختيارى)                                                                                                    |                                       |
|                          |                                                                                                    |                                       |
|                          | 0                                                                                                    |                                       |
|                          | <b>سحب وإفلات الملف التحميل الوثيقة</b><br>د مينانهت كدد لندس                                                                                                    |                                       |
|                          |                                                                                                    |                                       |
|                          | colding Excluded data as the two shells and tablet has an edge (                                                                                                    |                                       |
|                          | Alger up α - ζην στρατικά που με με την στο στο στο στο στο στο στο στο στο στο                                                                                     |                                       |
|                          | تجاهل حفظ خمسودة متابعة                                                                                                    |                                       |
|                          |                                                                                                    |                                       |
|                          |                                                                                                    |                                       |
|                          |                                                                                                    |                                       |

14. تعبئة خانة التعهد ثم الإقرار بموجب المعلومات المذكورة ثم الضغط على المتابعة

| 🗠 💭 🎲 🗓   🕲 سعد بن غنیم 🕂 | •                                     |                                              |                                                        | مة                   | لة انزكاة والغربية والجمارك انتقل إلى الشاشة القدي<br>Zakat, Tax and Customs Autho | ority |
|---------------------------|---------------------------------------|----------------------------------------------|--------------------------------------------------------|----------------------|------------------------------------------------------------------------------------|-------|
|                           | الرحلات التعليمية الفوترة الإلكترونية | ت خطة تقسيط الإعتراضات والمراجعات            | الفواتير الغير مدفوعة استرداد المدفوعات                | الإقرارات كشف الحساب | ية البيانات الالتزامات إدارة الزكاة والضرائب                                       | لوح   |
|                           |                                       | تغيير طريقة الخصم النسبى لضريبة المدخلات >   | رة الضريبةخدمات ضريبة القيمة المضافة 🗧                 | إدار                 |                                                                                    |       |
|                           | •                                     |                                              | عودة                                                   | >                    |                                                                                    |       |
|                           | واردة صحيحة                           | ; للشخص الخاضع للضريبة وأن جميع المعلومات ال | <b>تعهد</b><br>ريموجب هذا بأنني مفوض لملء هذا التموذدٍ | <b>ال</b><br>أقر     |                                                                                    |       |
|                           |                                       | رقم الهوية                                   | liggi,                                                 | (e9)                 |                                                                                    |       |
|                           |                                       |                                              | م جهة الانصال                                          | Iwa                  |                                                                                    |       |
|                           |                                       | حيحة علم حد علمي                             | أقر بموجبه أن المعلومات المذخورة أغلاه صحيحة وص        | )                    |                                                                                    |       |
|                           |                                       | متابعة                                       | حفظ كمسودة                                             |                      |                                                                                    |       |
|                           |                                       |                                              |                                                        |                      |                                                                                    |       |
|                           |                                       |                                              |                                                        |                      |                                                                                    |       |

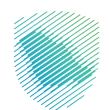

|                      | Ļ                                                          | كيد لإنهاء الطلا                                                                                              | قراءة و مراجعة الملخص ثم التأد                                                                                                    |
|----------------------|------------------------------------------------------------|----------------------------------------------------------------------------------------------------|----------------------------------------------------------------------------------------------------|
| € چە چە تا∣0-سەمسە - |                                                            | الرحلات التعليمية الموارة الإنكارونية                                                                         | ى ئەترەپ ئىنىڭ ئىنىڭ ئەينىڭ<br>ئەت ئەترەپ يېرىچەرچەرلىرىنى ئىزىرىن كىشلەرمىنى ئىزىرىلىرىمىزەن ئىزىرىلىرىمىزەن ئىزىرىلىرىنى ئىزىرلىرىلىرىنى ئىز |
|                      | < cittaad ingd,                                            | دارة المريبةحمات مريبة القيمة المضافة > الغيير طريقة الخصم الاسبس<br>( عودة<br>علاقص                          |                                                                                                    |
|                      | تمرير                                                      | ىردىية لىرانات لتلية<br>خطريقة خصم ضريبة المدخللات                                                            |                                                                                                    |
|                      | اریخ السویان خاص                                           | تاريخ استخدام طريقة الخصم النسبي لضربية للمدخلات<br>تاريخ السربان من                                          |                                                                                                    |
|                      | القامة الإيلى المعلقة<br>مماليزيات المعلمة عن الفاريية<br> | طريقة خصم خبرية المدخلات الحالية<br>وذيل المشريات الخاصة للمريية<br>التوريدات الخاصة الغربية ال               |                                                                                                    |
|                      | متعنية)<br>ج 6000<br>وكول المطولية المعتقة                 | المسريك الكافة العربية<br>40.00 % 40.00<br>طريقة خصم فريبة المدخلات المقترحة<br>وخيل المقتربات الخاصة المربية |                                                                                                    |
|                      | undi 1945 Branishi<br>9 0 0 8 <sub>1</sub> 8               | .l ពីអូក្រុងវិទ័ណចំងឺ ដែលដំណី<br>0 % 20.00                                                                    |                                                                                                    |
|                      | دوير                                                       | قىرم مىطىس للطريقة المقترحة<br>() المرفقات                                                                    |                                                                                                    |
|                      | citizanti su                                               | د اسم المرتق<br>۱                                                                                             |                                                                                                    |
|                      | ragi                                                       | المرفقات (اختياری)                                                                                            |                                                                                                    |
| متددهن               | تم <sub>ال</sub>                                           | التعهد                                                                                                    |                                                                                                    |

|                                                          | تاريخ استخدام طريقة الخصم النسباي لضريبة للمدخلات           |
|----------------------------------------------------------|-------------------------------------------------------------|
| تاريخ السريان حتى<br>30-06-2023                          | تاريخ السريان من<br>01-06-2023                              |
|                                                          | ظريقة خصم ضريبة المدخلات الحالية                            |
| الوكيل للمشتريات المعفاة<br>المشتريات المعفاة من الضريبة | وكيل للمشتريات الخاضعة للغربية<br>التوريدات الخاضعة للغريية |
| المشتريات المعفاة<br><b>% 60.00</b>                      | المشتريات الخاضعة للضربية<br>60.00 % 40.00                  |
|                                                          | طريقة خصم ضريبة المدخلات المقترحة                           |
| الوكيل للمشتريات المعفاة                                 | وكيل للمشتريات الخاضعة للضريبة                              |
| المشتريات المعفاة<br>م م مع ال                           | المشتريات الخاضعة للضربية<br>0.00 3% %                      |
| ,,,,,,,,,,,,,,,,,,,,,,,,,,,,,,,,,,,,,,,                  | 10.000                                                      |
|                                                          | شرح منطقي للطريقة المقترحة                                  |
|                                                          |                                                             |
| بطلآ                                                     | المرفقات                                                    |
| عدد المرفقات<br>1                                        | اسم المرفق                                                  |
|                                                          |                                                             |
| تحرير                                                    | 🕥 المرفقات (اختياري)                                        |
|                                                          |                                                             |
|                                                          |                                                             |
| تحرير                                                    | التعهد                                                      |
| رقم ألهوية                                               | نوع الهوية                                                  |
| اسم جهة الاتصال                                          | تاريخ التقديم                                               |
|                                                          |                                                             |
|                                                          | لكويد                                                       |

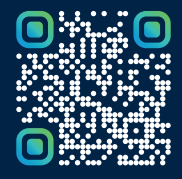

امسح هـــذا الكـود للاطّلاع علــــى آخر تحديث لهـذا المستند وكــافة المستندات المنـشورة أو تفضل بزيارة الموقع الإلكتروني zatca.gov.sa